Verbindungsanleitung Seite 1 von 5

# Verbindungsanleitung

## Unterstützte Betriebssysteme

Mit der Software-CD können Sie Druckersoftware auf den folgenden Betriebssystemen installieren:

- Windows 8.1
- Windows Server 2012 R2
- Windows 7 SP1
- Windows Server 2008 R2 SP1
- Windows Server 2008 SP1
- Windows Vista SP1
- Windows Server 2003 SP2
- Windows XP SP3
- Mac OS X Version 10.6 oder höher
- Red Hat Enterprise Linux WS
- openSUSE Linux
- SUSE Linux Enterprise Desktop
- SUSE Linux Enterprise Server
- Debian GNU/Linux
- Linpus Linux Desktop
- Red Flag Linux Desktop
- Fedora
- PCLinuxOS

#### Hinweise:

- Bei Windows-Betriebssystemen werden die Druckertreiber und Dienstprogramme der 32- und 64-Bit-Version unterstützt.
- Bei Treibern und Dienstprogrammen, die mit Mac OS X Version 10.5 oder früher kompatibel sind und bei bestimmten unterstützten Versionen der Linux-Betriebssysteme, rufen Sie unsere Website auf unter <u>http://support.lexmark.com.</u>
- Weitere Informationen zur Softwarekompatibilität mit anderen Betriebssystemen erhalten Sie beim Kundendienst.

### Installieren des Druckers

- 1 Sie benötigen eine Kopie des Softwareinstallationspakets.
- 2 Führen Sie das Installationsprogramm aus, und folgen Sie den Anweisungen auf dem Computerbildschirm.
- **3** Fügen Sie den Drucker für Macintosh-Benutzer hinzu.

Hinweis: Sie finden die IP-Adresse des Druckers im Abschnitt "TCP/IP" des Menüs "Netzwerk/Berichte".

### Vorbereiten der Druckereinrichtung in einem Ethernet-Netzwerk

Zur Konfiguration des Druckers für die Verbindung mit einem Ethernet-Netzwerk sollten Sie vor dem Start folgende Informationen zur Hand haben:

Verbindungsanleitung Seite 2 von 5

Hinweis: Falls Computern und Druckern vom Netzwerk automatisch IP-Adressen zugewiesen werden, können Sie mit der Druckerinstallation fortfahren.

- Eine gültige, eindeutige IP-Adresse für den Drucker zur Verwendung im Netzwerk
- Das Netzwerkgateway
- Die Netzwerkmaske
- Ein Eigenname für den Drucker (optional)

**Hinweis:** Der Eigenname eines Druckers erleichtert die Identifizierung des Druckers im Netzwerk. Sie können den standardmäßigen Eigennamen des Druckers verwenden oder einen leichter zu merkenden Namen zuweisen.

Zum Anschluss des Druckers an das Netzwerk sind ein Ethernet-Kabel und ein verfügbarer Anschluss erforderlich, über den der Drucker physisch mit dem Netzwerk verbunden werden kann. Verwenden Sie, wenn möglich, ein neues Netzwerkkabel, um mögliche Probleme durch ein beschädigtes Kabel zu vermeiden.

# Vorbereiten der Druckereinrichtung in einem WLAN

#### Hinweise:

- Vergewissern Sie sich, dass ein WLAN-Adapter in Ihrem Drucker installiert ist und ordnungsgemäß funktioniert. Weitere Informationen finden Sie in der Kurzanleitung, die im Lieferumfang des Teils enthalten ist.
- Stellen Sie sicher, dass der Zugriffspunkt (WLAN-Router) eingeschaltet und funktionsfähig ist.

Bevor Sie den Drucker für ein WLAN einrichten, müssen Ihnen die folgenden Informationen bekannt sein:

- SSID: Die SSID wird auch als Netzwerkname bezeichnet.
- WLAN-Modus (oder Netzwerkmodus): Der Modus ist entweder "Infrastruktur" oder "Ad-Hoc".
- Kanal (für Ad Hoc-Netzwerke): Bei Infrastrukturnetzwerken ist Auto der Standardkanal.

Auch einige Ad Hoc-Netzwerke benötigen die automatische Einstellung. Informieren Sie sich beim zuständigen Systemadministrator, wenn Sie nicht sicher sind, welchen Kanal Sie wählen müssen.

- Sicherheitsmethode: Bei der Sicherheitsmethode gibt es vier grundlegende Optionen:
  - WEP-Schlüssel

Wenn Ihr Netzwerk mehr als einen WEP-Schlüssel nutzt, können Sie bis zu vier Schlüssel in die vorgesehenen Felder eingeben. Wählen Sie den Schlüssel aus, der derzeit im Netzwerk genutzt wird, d. h., wählen Sie den standardmäßigen WEP-Sendeschlüssel aus.

- WPA- oder WPA2-Pre-Shared-Schlüssel/Passphrase

WPA beinhaltet eine Verschlüsselung als zusätzliche Sicherheitsebene. Hier stehen AES oder TKIP zur Auswahl. Die Verschlüsselung muss am Router und am Drucker gleich eingestellt sein. Andernfalls kann der Drucker nicht über das Netzwerk kommunizieren.

- 802.1X-RADIUS

Wenn Sie den Drucker in einem 802.1X-Netzwerk installieren, benötigen Sie möglicherweise Folgendes:

- Authentifizierungstyp
- Innerer Authentifizierungstyp
- 802.1X-Benutzername und Passwort
- Zertifikate
- Keine Sicherheit

Wenn Ihr WLAN-Netzwerk keinen Sicherheitstyp verwendet, haben Sie keinerlei Informationen zur Sicherheit.

Hinweis: Von der Verwendung eines ungesicherten WLANs wird abgeraten.

#### Hinweise:

- Starten Sie das WLAN-Dienstprogramm des Netzwerkadapters Ihres Computers und suchen Sie nach dem Netzwerknamen, falls Sie die SSID des Netzwerks nicht kennen, mit dem der Computer verbunden ist. Wenn Sie die SSID oder die Sicherheitsinformationen Ihres Netzwerks nicht finden, schlagen Sie in der Dokumentation für den Zugriffspunkt nach oder wenden Sie sich an den Systemadministrator.
- Wie Sie WPA/WPA2-Pre-Shared-Schlüssel/Passphrases für das WLAN ermitteln, können Sie der im Lieferumfang des Zugriffspunkts enthaltenen Dokumentation entnehmen. Sie können sich auch in dem zum Zugriffspunkt gehörigen Embedded Web Server informieren oder sich an den Systemadministrator wenden.

# Verbinden des Druckers mithilfe des WLAN-Installationsassistenten

Stellen Sie zu Beginn Folgendes sicher:

- Im Drucker ist ein WLAN-Adapter installiert, der ordnungsgemäß funktioniert. Weitere Informationen finden Sie in der Kurzanleitung, die im Lieferumfang des Teils enthalten ist.
- An den Drucker ist kein Ethernet-Kabel angeschlossen.
- "Aktive Netzwerkkarte" ist auf "Auto" festgelegt. Das Menü kann auf folgende Weisen aufgerufen werden:
  - — Image: Netzwerk/AnschlüsseAktive NetzwerkkarteAuto >> >
  - Netzwerk/AnschlüsseAktive NetzwerkkarteAutoSenden >

Hinweis: Schalten Sie den Drucker aus, warten Sie mindestens fünf Sekunden und schalten Sie den Drucker dann wieder ein.

**1** Navigieren Sie im Druckerbedienfeld zu einer der folgenden Optionen:

- E Netzwerk/AnschlüsseNetzwerk[x]Konfiguration Netzwerk[x]WLANWLAN-Verbindung einrichten >>
- E Netzwerk/AnschlüsseNetzwerk[x]Konfiguration Netzwerk[x]WLANWLAN-Verbindung einrichten >>
- 2 Wählen Sie eine Einrichtungsmethode für eine WLAN-Verbindung aus.

| Auswählen              | Funktion                                                                                                    |
|------------------------|----------------------------------------------------------------------------------------------------|
| Nach Netzwerken suchen | Zeigt verfügbare WLAN-Verbindungen an.<br>Hinweis: In diesem Menü werden alle gesicherten oder ungesicherten SSIDs angezeigt, die übertragen<br>wurden. |
| Netzwerknamen eingeben | Dient zum manuellen Eingeben der SSID.<br>Hinweis: Achten Sie darauf, die korrekte SSID einzugeben.                                                     |
| Wi-Fi Protected Setup  | Verbindet den Drucker mithilfe von Wi-Fi Protected Setup mit einem WLAN.                                                                                |

**3** Befolgen Sie die Anweisungen auf dem Display des Druckers.

## Konfigurieren des Druckers in einem WLAN mithilfe von Wi-Fi Protected Setup

Stellen Sie zu Beginn Folgendes sicher:

- Dass Ihr Zugriffspunkt (WLAN-Router) WPS (Wi-Fi Protected Setup)-zertifiziert ist. Weitere Informationen finden Sie im Handbuch für den Zugriffspunkt.
- Dass ein WLAN-Adapter in Ihrem Drucker installiert ist und ordnungsgemäß funktioniert. Weitere Informationen finden Sie in der Kurzanleitung, die im Lieferumfang des Teils enthalten ist.

#### Verwenden der Konfiguration auf Tastendruck

- **1** Navigieren Sie je nach Druckermodell zu einer der folgenden Optionen:
  - E >Netzwerk/Anschlüsse >Netzwerk [x] >Konfiguration Netzwerk [x] >WLAN >Wi-Fi Protected Setup >Tastendruckmethode starten
  - Emily >Netzwerk/Anschlüsse >Netzwerk [x] >Konfiguration Netzwerk [x] >WLAN >Wi-Fi Protected Setup >Tastendruckmethode starten
- **2** Befolgen Sie die Anweisungen auf dem Display des Druckers.

#### Verwenden der PIN (persönliche Identifikationsnummer)

- **1** Navigieren Sie je nach Druckermodell zu einer der folgenden Optionen:
  - E >Netzwerk/Anschlüsse >Netzwerk [x] >Konfiguration Netzwerk [x] >WLAN >Wi-Fi Protected Setup >Start durch PIN-Eingabe
  - E >Netzwerk/Anschlüsse >Netzwerk [x] >Konfiguration Netzwerk [x] >WLAN >Wi-Fi Protected Setup >Start durch PIN-Eingabe
- 2 Kopieren Sie die achtstellige WPS PIN.
- **3** Öffnen Sie einen Webbrowser, und geben Sie die IP-Adresse Ihres Zugriffspunkts in das Adressfeld ein.

#### Hinweise:

- Die IP-Adresse wird in vier Zahlengruppen angezeigt, die durch Punkte voneinander abgetrennt sind. Beispiel: 123.123.123.123.123.
- Wenn Sie einen Proxyserver verwenden, deaktivieren Sie ihn vorübergehend, um die Webseite ordnungsgemäß zu laden.
- **4** Rufen Sie die WPS-Einstellungen auf. Weitere Informationen finden Sie im Handbuch für den Zugriffspunkt.
- 5 Geben Sie die achtstellige PIN ein und speichern Sie die Einstellung.

### Verbinden des Druckers mit einem WLAN mit dem Embedded Web Server

Stellen Sie zu Beginn Folgendes sicher:

- Der Drucker ist vorübergehend mit einem Ethernet-Netzwerk verbunden.
- Ein WLAN-Adapter ist in Ihrem Drucker installiert und funktioniert ordnungsgemäß. Weitere Informationen finden Sie in der Kurzanleitung, die im Lieferumfang des Teils enthalten ist.
- **1** Öffnen Sie einen Webbrowser und geben Sie die IP-Adresse des Druckers in das Adressfeld ein.

#### Hinweise:

- Zeigen Sie die IP-Adresse des Druckers auf dem Druckerbedienfeld an. Die IP-Adresse wird in vier Zahlengruppen angezeigt, die durch Punkte voneinander abgetrennt sind. Beispiel: 123.123.123.123.
- Wenn Sie einen Proxyserver verwenden, deaktivieren Sie ihn vorübergehend, um die Webseite ordnungsgemäß zu laden.
- 2 Klicken Sie auf Einstellungen >Netzwerk/Anschlüsse >WLAN.
- 3 Ändern Sie die Einstellungen entsprechend den Einstellungen des Zugriffspunkts (WLAN-Router).

**Hinweis:** Vergewissern Sie sich, dass folgende Eingaben richtig sind: SSID, Sicherheitsmethode, Pre-Shared-Schlüssel/Passphrase, Netzwerkmodus und Kanal.

#### 4 Klicken Sie auf **Senden**.

- **5** Schalten Sie den Drucker aus und trennen Sie dann das Ethernet-Kabel. Warten Sie mindestens fünf Sekunden und schalten Sie anschließend den Drucker wieder ein.
- **6** Um zu prüfen, ob Ihr Drucker mit dem Netzwerk verbunden ist, drucken Sie eine Netzwerk-Konfigurationsseite. Überprüfen Sie im Abschnitt "Netzwerkkarte [x]", ob der Status "Verbunden" lautet.

### Ändern der Porteinstellungen nach Installation eines neuen Netzwerk-ISP

#### Hinweise:

- Wenn der Drucker über eine statische IP-Adresse verfügt, müssen keine Änderungen vorgenommen werden.
- Wenn die Computer so eingerichtet wurden, dass anhand des Netzwerknamens statt anhand der IP-Adresse gedruckt wird, müssen keine Änderungen vorgenommen werden.
- Falls Sie einem Drucker, der bereits für eine Ethernet-Verbindung konfiguriert wurde, einen WLAN-ISP hinzufügen, müssen Sie sicherstellen, dass der Drucker vom Ethernet-Netzwerk getrennt ist.

#### Für Windows-Benutzer

- 1 Öffnen Sie den Druckerordner.
- 2 Öffnen Sie die Druckereigenschaften im Kontextmenü des Druckers mit dem neuen ISP.
- 3 Konfigurieren Sie den Anschluss über die Liste.
- 4 Aktualisieren Sie die IP-Adresse.
- **5** Wenden Sie die Änderungen an.

#### Für Macintosh-Benutzer

- 1 Navigieren Sie in den Systemeinstellungen im Apple-Menü zur Druckerliste, und wählen Sie dann + >IP.
- 2 Geben Sie die IP-Adresse in das Adressfeld ein.
- 3 Wenden Sie die Änderungen an.

### Einrichten des seriellen Drucks (nur Windows)

Konfigurieren Sie den Drucker und den Computer nach der Installation des seriellen Anschlusses oder des Kommunikationsanschlusses (COM).

Hinweis: Serieller Druck reduziert die Druckgeschwindigkeit.

- **1** Stellen Sie die Parameter im Drucker ein.
  - a Rufen Sie über das Bedienfeld das Menü für die Anschlusseinstellungen auf.
  - **b** Öffnen Sie das Menü für die Einstellungen des seriellen Anschlusses und passen Sie die Einstellungen gegebenenfalls an.
  - **c** Speichern Sie die Einstellungen.
- 2 Öffnen Sie über den Drucker den Druckerordner, und wählen Sie Ihren Drucker.
- **3** Öffnen Sie die Druckereigenschaften, und wählen Sie den Kommunikationsanschluss (COM) aus der Liste.
- **4** Stellen Sie die Parameter für den Kommunikationsanschluss (COM) in Geräte-Manager ein.

Öffnen Sie mithilfe des Dialogfelds "Ausführen" die Eingabeaufforderung, und geben Sie devmgmt.msc ein.